## 往届毕业生网上换发毕业证书、授予学位证书申请操作步骤

1、通过常州大学怀德学院主页下方"教务查询"进入"教务管理信息系统"。

| ♥ 常州大学 ↑ 信息门户 丞 邮箱系统                              |                    |                                                                                                    |
|---------------------------------------------------|--------------------|----------------------------------------------------------------------------------------------------|
| 使意中小大学你德学院<br>CHANGZHOU UNIVERSITY HUAIDE COLLEGE |                    | 勇担责任 追求单越                                                                                                    |
| 学院概况 > 机构设置 > 人才培养 >                              | 招生就业 \vee 🦷 党建工作 👋 | 校园文化 \vee 公共服务 👋 📃 🕺 🖳 🔀 🗐                                                                                                    |
|                                                   |                    |                                                                                                    |
|                                                   |                    |                                                                                                    |
| 教师门户 教务查询 图书馆 财务查询<br>教工邮件 学生邮件 一卡通 计费网关          | 常州大学収德学院           | 全       合       計       ⑥       ●       ●       ●       ●       ●       ●       ●       ●       ●       ●       ●       ●       ●       ●       ●       ●       ●       ●       ●       ●       ●       ●       ●       ●       ●       ●       ●       ●       ●       ●       ●       ●       ●       ●       ●       ●       ●       ●       ●       ●       ●       ●       ●       ●       ●       ●       ●       ●       ●       ●       ●       ●       ●       ●       ●       ●       ●       ●       ●       ●       ●       ●       ●       ●       ●       ●       ●       ●       ●       ●       ●       ●       ●       ●       ●       ●       ●       ●       ●       ●       ●       ●       ●       ●       ●       ●       ●       ●       ●       ●       ●       ●       ●       ●       ●       ●       ●       ●       ●       ●       ●       ● |

2、在左边"本人常用功能"列表中选择"网上项目申请",在右边"学生网上申请"界面中点"选择"。

| Q本人常用功能                                                                                                    |             | 4 <sup>13</sup> | 学生网上申 | 请    |    |        |
|----------------------------------------------------------------------------------------------------|-------------|-----------------|-------|------|----|--------|
| ▶ 培养方案                                                                                                    | 項目选择 转专业    | Lep请            |       |      |    |        |
| <ul> <li>&gt; 学分制选课课表</li> <li>&gt; 培养方案对昭成结</li> </ul>                                                                                                    | 选择学期 14-15- | 1 当前选择项目        |       |      |    |        |
| ≥ 学生所学实际成绩 左                                                                                                    | 班级 35       | 石油工程学院          | 学号    |      | 姓名 | [-··-] |
| <ul> <li>&gt; 学生学籍审核成绩信息</li> <li>→ 等级考试成绩</li> </ul>                                                                                                    | 选择          | 項目名称            |       | 所雇部门 |    |        |
| ≥ 学生个人信息                                                                                                    | 选择          | 往届生换证申请         |       | 教务处  |    |        |
| <ul> <li>&gt; 学生选课</li> <li>&gt; 学生选课信息查询</li> <li>&gt; 学生远课信息查询</li> <li>&gt; 学生问卷调查</li> <li>&gt; 学生问卷调查</li> <li>&gt; 学生问卷调查</li> <li>&gt; 学生问卷调查</li> <li>&gt; 学生问卷调查</li> <li>&gt; 学生问卷调查</li> <li>&gt; 学生问卷调查</li> <li>&gt; 学生的卷调查</li> <li>&gt; 学生频费注册信息查询</li> <li>&gt; 学生频费注册信息</li> <li>&gt; 学生手机信息登记</li> <li>&gt; 网上项目申请</li> <li>&gt; 日常工作的事流程查询</li> <li>&gt; 下注空砂 空花粉音空荷</li> </ul> |             | 击此按钮            |       |      |    |        |

3、屏幕跳出如下提示,按"确定",进入"往届毕业生换证申请"界面。

| meep.  | TELEVISION TOOL TADY     |
|--------|--------------------------|
|        | 诸先点击界面上 "查询信息" 按钮查询本人信息! |
| $\sim$ |                          |
|        |                          |
|        | 确定                       |

4、点击"查询信息"按钮,屏幕才会显示申请学生的具体信息。按要求填写"换证申请说明",根据需换发的证书类型分别点选"补发毕业证书"或"补发毕业证书",输入"手机号码"后,点"申请登记"。
注意:如两证都需补发,先做"补发毕业证书",按上述操作完成后操作后,再次勾选"申新信息",选择"补授学位证书",否则数据会变覆盖。切记!

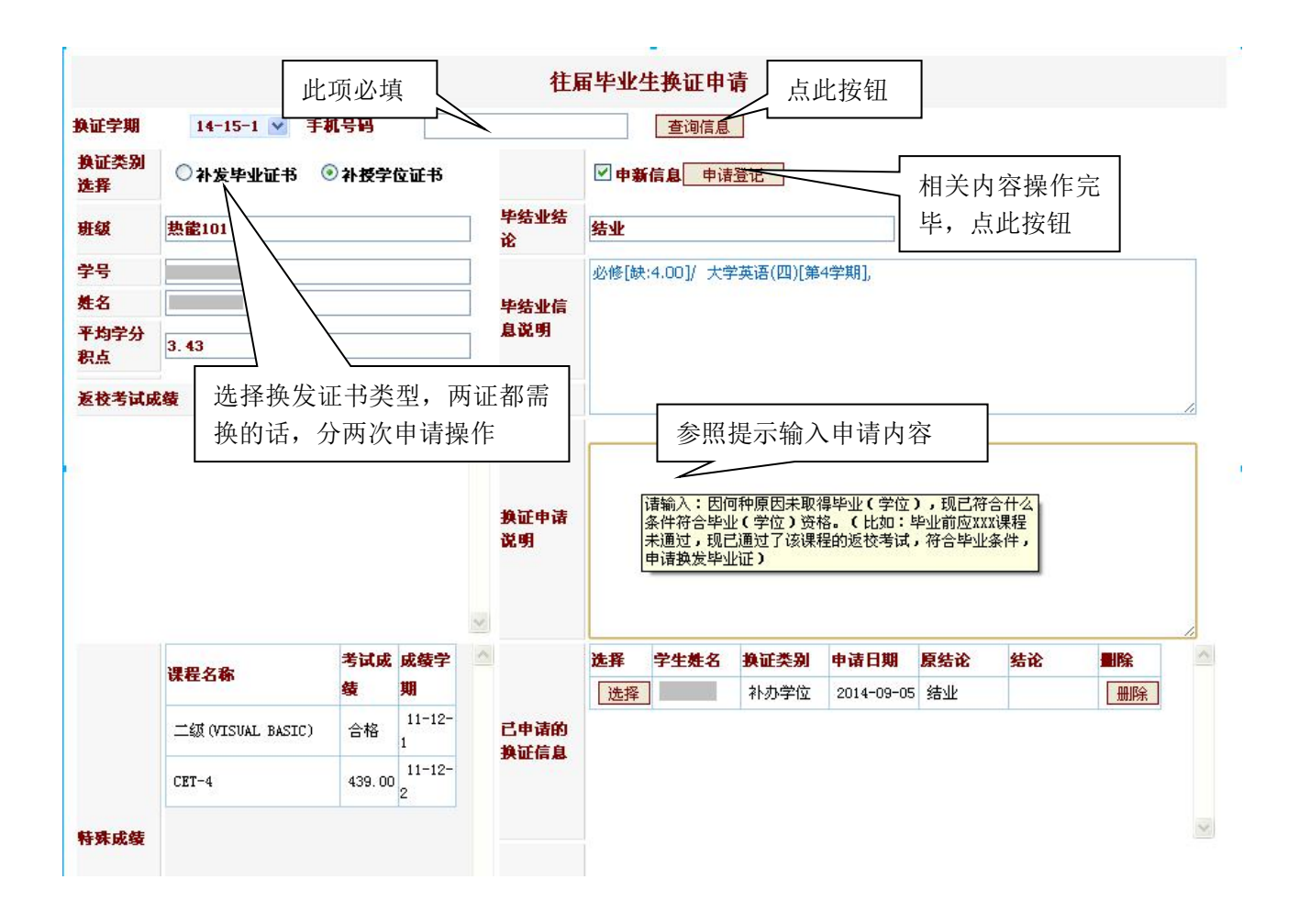